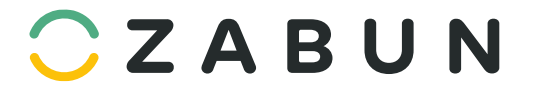

## 1. Video toevoegen aan uw pand

Via het tab video onder een pand kan u alvast video's met betrekking tot uw pand toevoegen. Belangrijk is dat de video of virtuele tour reeds opgeladen is vooraleer deze kan gekoppeld worden. U kan via deze weg dus geen video vanop uw computer rechtstreeks opladen op het tabblad. U kan dus wel steeds een url van een video op bijvoorbeeld YouTube of Vimeo toevoegen of een url van een virtuele tour waarover u beschikt.

Deze handleiding bevat de informatie om een embed url te maken van uw Youtube video.

## 1.1 Naar de video in Youtube surfen

Surf naar uw video in Youtube. Onderaan kan u op de knop share klikken.

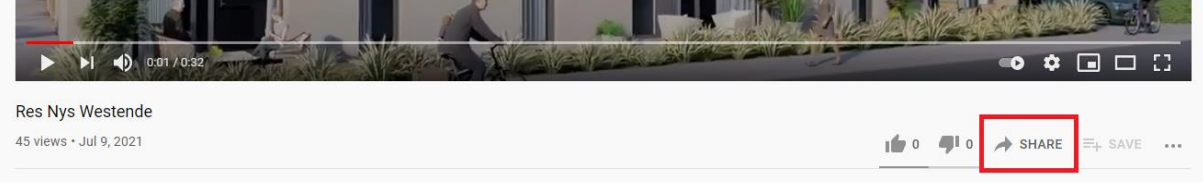

Figuur 1.1.1

Er komt een popup met de verschillende deel opties. Kies voor de eerste optie namelijk "Embed".

| Share                        |          |         |       | ×          |
|------------------------------|----------|---------|-------|------------|
| <>> ( <u>&gt;</u> )          | f        | 9       |       |            |
| Embed WhatsApp               | Facebook | Twitter | Email | 카카오스토<br>리 |
| https://youtu.be/4DpS_n0Yt9o |          |         |       | СОРҮ       |
| Start at 0:01                |          |         |       |            |

Figuur 1.1.2

Er opent meteen een nieuwe popup, hier zie je links de video en rechts de iframe met uw video. U kan hier de url/link kopiëren. Belangrijk is dat u enkel het stukje in het blauw kopieert en niet de volledige tekst.

| Copy link | Embed Video                                                                                                    | ×    |
|-----------|----------------------------------------------------------------------------------------------------|------|
|           | <pre><iframe allow="accelerometer; autoplay; clipboard-write; encrypted-media; gyroscope; picture-in-picture" allowfullscreep="" frameborder="0" height="315" src="https://www.youtube.com/embed/ 4DpS_n0Yt90" title="YouTube video player" width="560"></iframe></pre> |      |
|           | Start at 0:01                                                                                                    |      |
|           | EMBED OPTIONS                                                                                                    |      |
|           | Show player controls.                                                                                                    | -    |
| - second  |                                                                                                    | COPY |

Figuur 1.1.3

1.2 De url toevoegen in Zabun

Om een video of virtuele tour te koppelen aan het specifieke pand, klikt u via het tabblad Video's op URL Toevoegen. Een venster verschijnt om uw url toe te voegen en een videotype te kiezen.

| Overzicht | Beheer | Algemeen | Indeling | Technisch   | Foto's | Bestanden | Video's | Kandidaten | Taken | Media | Documenten |
|-----------|--------|----------|----------|-------------|--------|-----------|---------|------------|-------|-------|------------|
|           |        |          | l        | JRL TOEVOEG | EN     |           |         |            |       |       |            |

Figuur 1.3.9.1

|             | URL toevoegen |                       |
|-------------|---------------|-----------------------|
| Video URL 😧 |               |                       |
| Videotype   | selecteer     | ~                     |
|             |               | Opslaan Sluit venster |

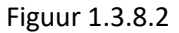

Van zodra u de URL hebt ingegeven en het type hebt gekozen, kan u op opslaan klikken en zal uw video meteen gekoppeld zijn aan het pand in kwestie. Nadien hebt u opnieuw de mogelijkheid om wijzigingen door te voeren.

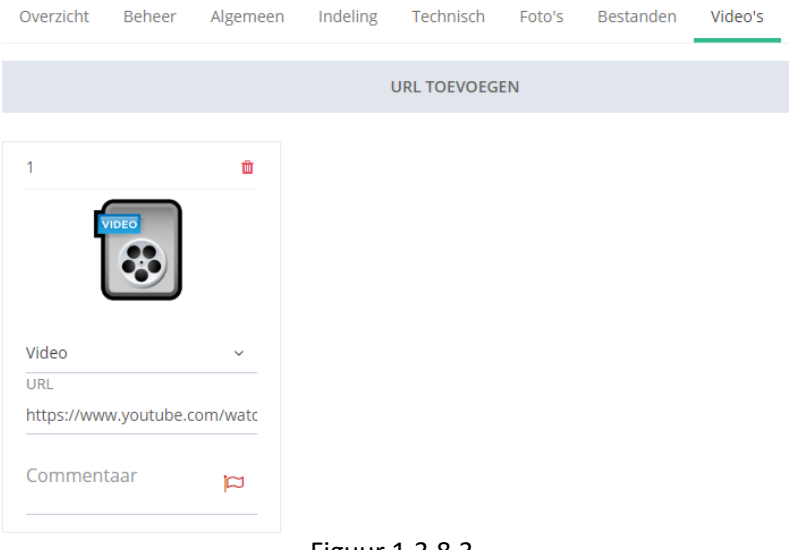

Figuur 1.3.8.3

Klik vervolgens op "**Opslaan**" om de wijzigingen op de slaan en op "Opslaan en Synchroniseren" om het pand onmiddellijk te publiceren op de eigen website. Het doorsturen naar uw eigen website of Immo Proxio zal maximum 15 minuten duren.

|                          |            | PROXIO         | <u> .ht </u> >            |
|--------------------------|------------|----------------|---------------------------|
| Startdatum               | 10-03-2020 |                |                           |
| Einddatum                |            |                |                           |
| Categorie                | selecteer  |                | ~                         |
| $^{\uparrow}$ Startdatum |            | Einddatum      |                           |
| 08-10-20                 | 18         | 10-10-2018     | ↓<br>▼<br>↓               |
|                          |            |                | Opslaan en synchroniseren |
|                          |            |                | Opslaan 🔺 Sluit venster   |
|                          |            | Figuur 1.3.12. | 4                         |

Dezelfde procedure herhaalt u om de eigendom op andere online Media (Portaalsites) te publiceren. De synchronisatie naar andere website loopt elke avond/nacht. Hier kan u dus niet meteen op synchroniseren klikken.